# **Getting Started**

(Linked to http://www.cabrillo.edu/~dbrown/tracker/help/frameset.html)

When you first open Tracker it appears as shown below. Here's how to start analyzing a video:

- 1. Open a video or tracker file.
- 2. Identify the frames ("video clip") you wish to analyze.
- 3. Calibrate the video scale.
- 4. Set the reference frame origin and angle.
- 5. Track objects of interest with the mouse.
- 6. Plot and analyze the tracks.
- 7. Save your work in a tracker file.
- 8. Export track data to a spreadsheet.
- 9. Print, save or copy/paste images for reports.

| 2   | Tracker      |                     |                                 |                               |                         |        |     |                  |           |            |             |                  |
|-----|--------------|---------------------|---------------------------------|-------------------------------|-------------------------|--------|-----|------------------|-----------|------------|-------------|------------------|
| Fil | le Edit Vide | o Tracks            | Coordinate S                    | System Wir                    | ndow Hel                | р      |     |                  |           |            |             |                  |
| Ø   | € 🔲 🖻 😤      | *> 🗄                | ₩ •                             | ₭ Create                      |                         | Q 41   | %   | 0 <sup>1</sup> 2 | 🗋 🔨 🗞     | 1. 1       | 🖌 🛛 👫 1     | <b>≹</b> m       |
| ▼   |              |                     |                                 |                               |                         |        |     |                  |           |            | memory      | in use:          |
|     |              | Main view<br>Choose | of video and tr<br>File Open or | acks will app<br>Tracks New 1 | bear here.<br>to start. |        |     |                  | Plot view | v of track | k data will | appea<br>II appe |
|     | 000 100%     | - K Þ               | 2                               |                               |                         | 41 1 1 | • 🔁 |                  |           |            |             |                  |
| U   | Untitled     |                     |                                 |                               |                         |        |     |                  |           |            |             |                  |

Note that the order of the buttons on the toolbar mirrors the steps used to analyze a video.

#### 1. Open a video or tracker file

Click the **Open** button if or **File|Open File** menu item and select a digital video (mov, avi, mp4, flv, wmv, etc.), tracker data file (.trk), or zipped tracker file (.zip) to open. You can also open still and animated image files (.jpg, .gif, .png), numbered sequences of image files, and images pasted from the clipboard.

Play, scan or step through the video using the **video player**. For more information see <u>videos</u>.

Another option is to open the **OSP Digital Library Browser** by clicking the **Open Library Browser** button or choosing the **File|Open Library Browser** menu item. The library browser enables you to browse and access collections of digital library resources including videos and tracker files. For help using the OSP Digital Library Browser, choose its **Help|Library Browser Help** menu item.

## 2. Identify the frames ("video clip") you wish to analyze

Display the clip settings by clicking the **Clip Settings** button <sup>III</sup> on the toolbar.

In the clip settings dialog, set the **Start frame** and **End frame** to define the range you wish to analyze. You can drag the player's slider to scan through the video and quickly find the frames of interest. If the video contains too many frames to analyze (more than 20 or so can become tedious), increase the **Step size** to automatically skip frames.

You can also set these video clip properties directly on the video player. For more information see <u>video clips</u>.

| Clip Settings        |  |  |  |  |
|----------------------|--|--|--|--|
| Frames               |  |  |  |  |
| Start frame: 0       |  |  |  |  |
| Step size: 1         |  |  |  |  |
| End frame: 9         |  |  |  |  |
| Frame Times          |  |  |  |  |
| Start time: 0.000 s  |  |  |  |  |
| Frame rate: 10.00 /s |  |  |  |  |
| Frame dt: 0.100 s    |  |  |  |  |
| OK Cancel            |  |  |  |  |

#### 3. Calibrate the scale

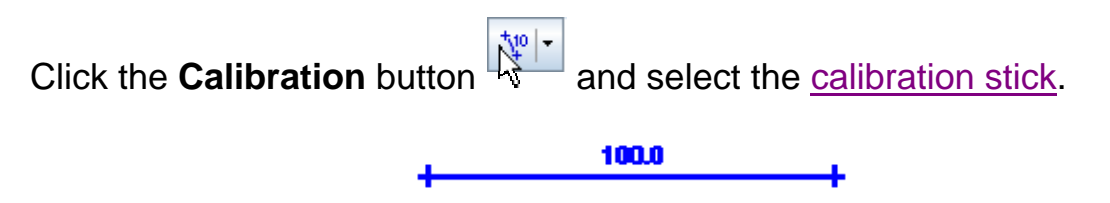

Drag the ends of the calibration stick to a video feature with known length (for example, a meter stick). Then click the readout to select it and enter the known length (without units). For example, in the figures below the scale is set in meter units using a video image of a white PVC pipe with black stripes every 10 cm.

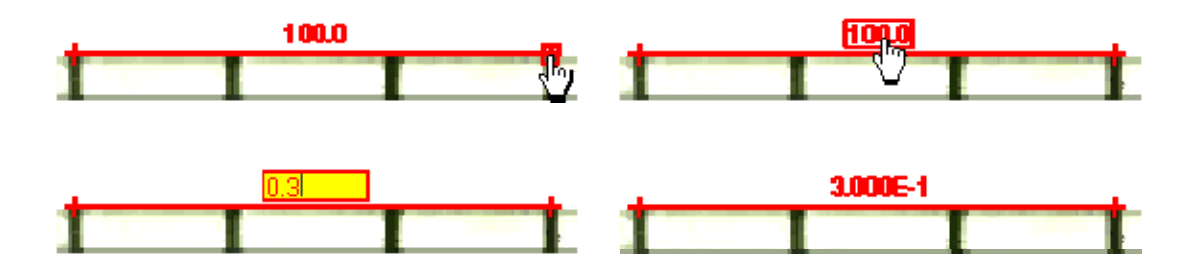

In the example below, you need something in the video to calibrate the measurement. You can use the spacing of the wall boards, the height of the window, or anything of known size. The calibration reference points should be at the same distance from the camera as the action of interest.

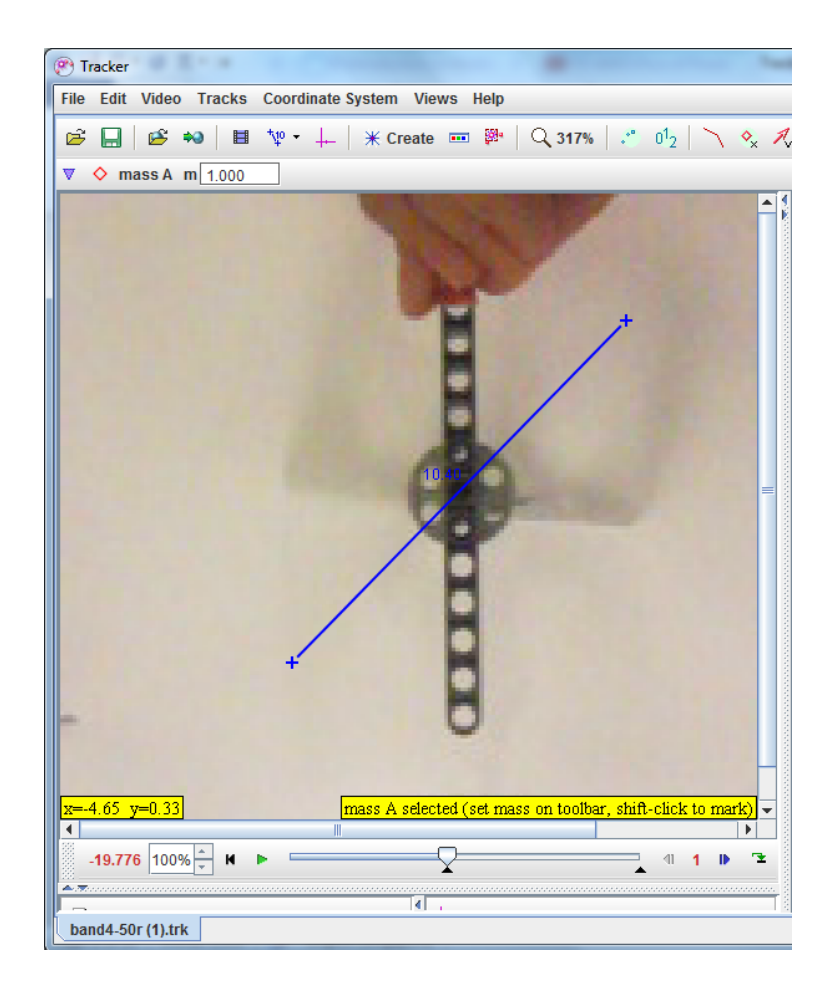

# 4. Set the reference frame origin and angle

Click the **Axes** button + to show the coordinate axes. Drag the origin and/or x-axis to set the reference frame origin and angle. A common choice for the origin is the initial position of an object of interest. For more information see <u>axes</u>, or for alternate ways to set the origin and/or angle consider a <u>calibration point pair</u>, an<u>offset origin</u> or the <u>calibration stick</u>.

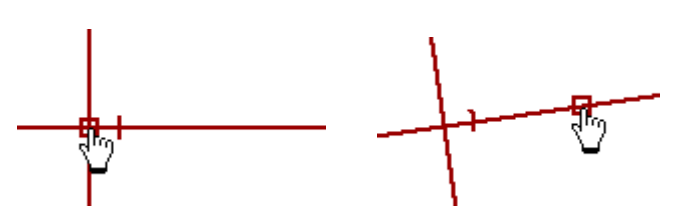

The scale and reference frame origin and angle uniquely define the **coordinate system** used to convert pixel image positions to scaled world coordinates. In some videos the coordinate system properties may vary from one frame to the next (e.g., if the camera is zoomed the scale will change, or if panned the origin will change). Tracker makes it relatively easy to handle such videos--see <u>coordinate system</u> for more information.

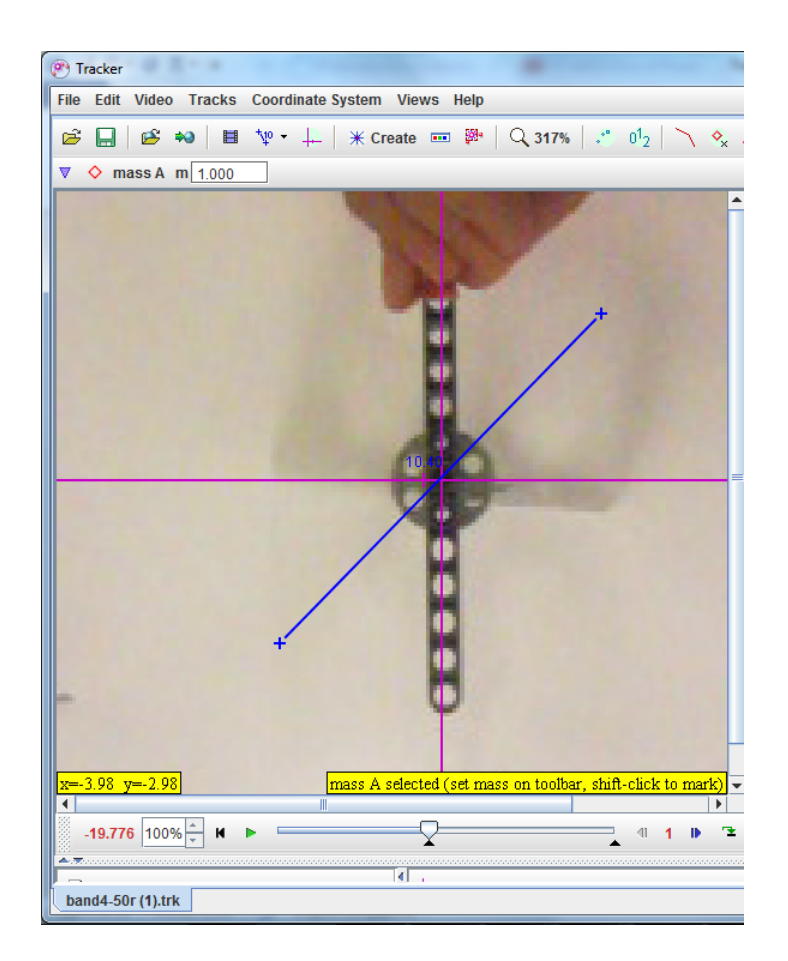

5. Track objects of interest with the mouse or model them with particle models.

Click the **Create** button  $\boxed{\text{Create}}$  and choose a track type from the menu of choices. Most moving objects are tracked using a **Point Mass** track.

| 💥 Create                 |  |  |  |  |
|--------------------------|--|--|--|--|
| Point Mass               |  |  |  |  |
| Center Of Mass           |  |  |  |  |
| Vector                   |  |  |  |  |
| Vector Sum               |  |  |  |  |
| Line Profile             |  |  |  |  |
| RGB Region               |  |  |  |  |
| Analytic Particle Model  |  |  |  |  |
| Dynamic Particle Model 🕨 |  |  |  |  |
| Measuring Tools          |  |  |  |  |

When tracking an object, mark its position on every frame by holding down the **shift key** and clicking the mouse (crosshair cursor) as the video automatically steps through the video clip. **Don't skip frames**--if you do, velocities and accelerations cannot be calculated.

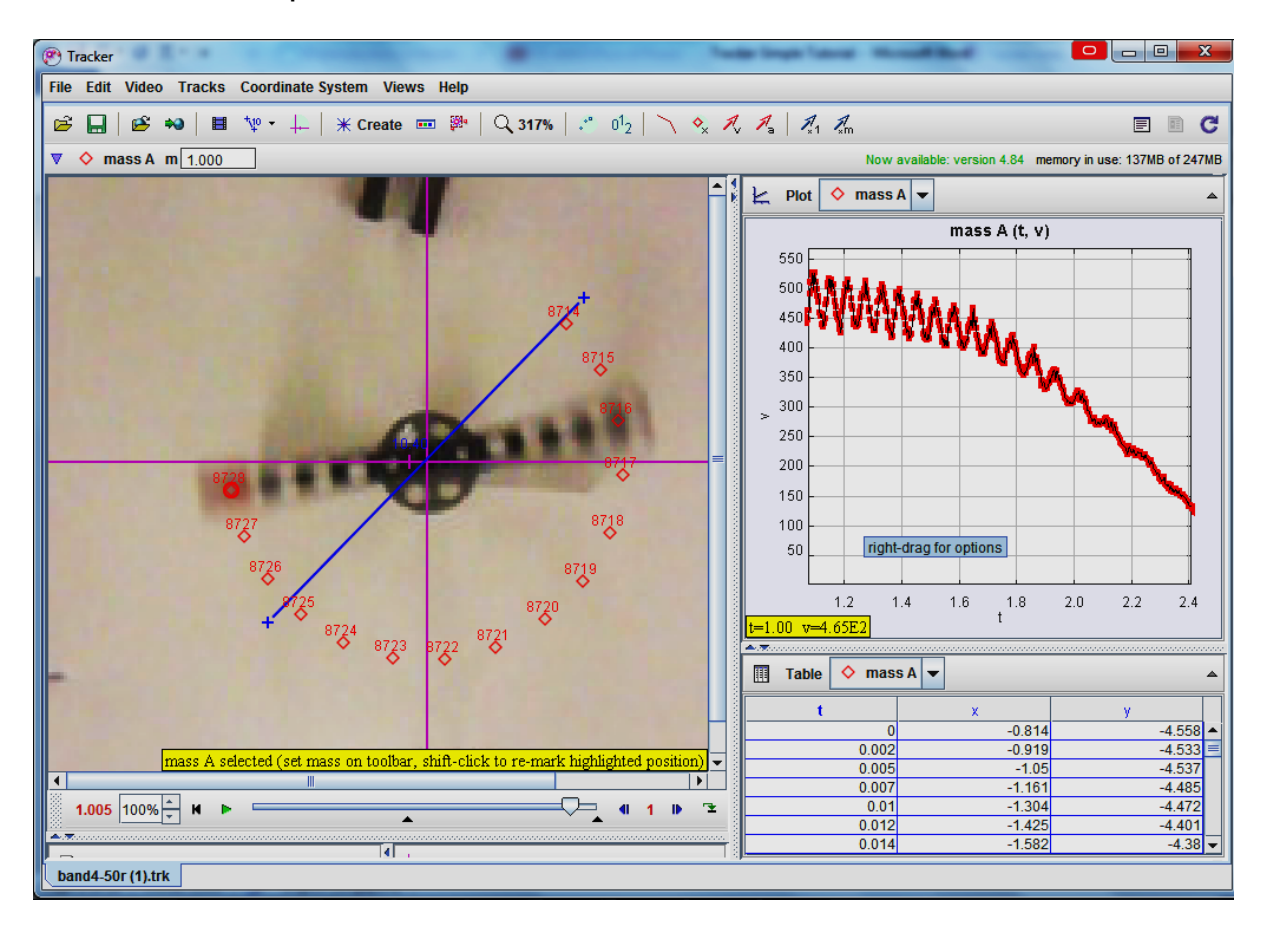

Look at the sample below:

# 6. Plot and analyze the tracks

The **Plot View** displays graphs of track data. Click the x- or y-axis label to change the variable plotted on that axis. To plot multiple graphs, click the **Plots** button and select the desired number. Right-click on a plot to access display and analysis options in a popup menu.

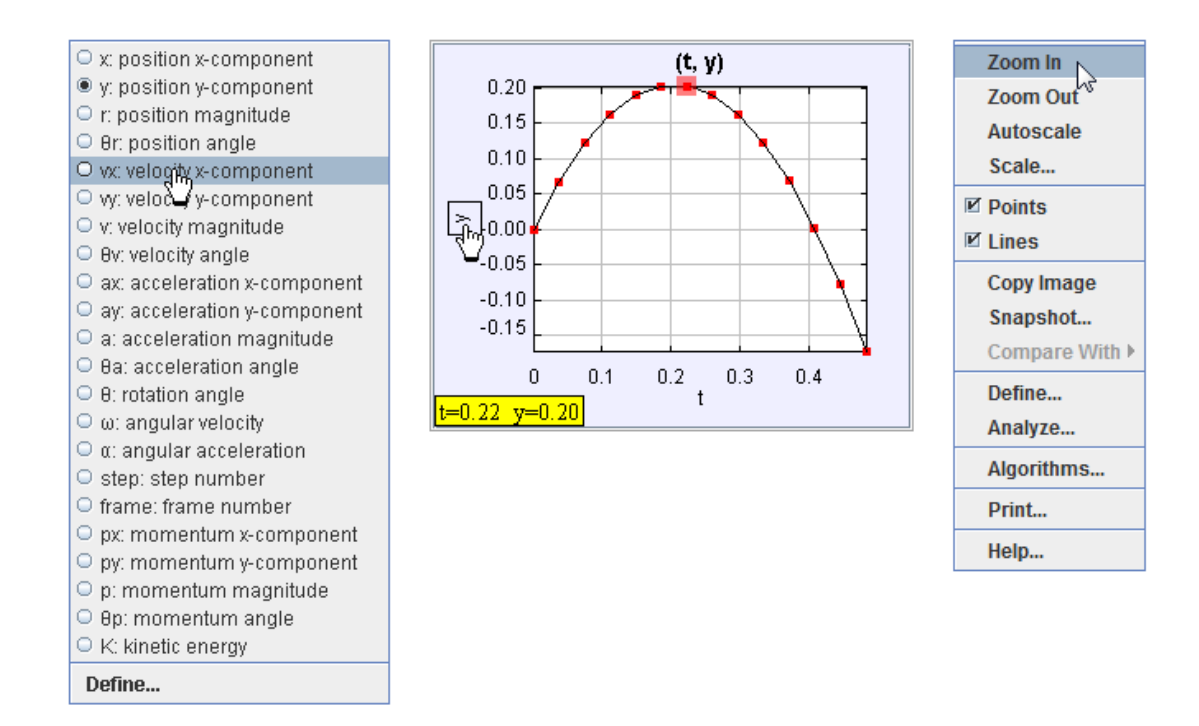

Two of the most powerful analysis options available from the popup menu are **Define...** and **Analyze...**.

• The Define... item displays a **Data Builder** with which you can define custom variables for plots and datatables. Custom variables can be virtually any function of built-in and previously defined custom variables. For help using Data Builder, open Data Builder and click its Help button.

| Data Builder                                                                     |                 |  |  |  |  |  |
|----------------------------------------------------------------------------------|-----------------|--|--|--|--|--|
| 😂 📮 Autoload.                                                                    |                 |  |  |  |  |  |
| Data Source: 🔷 mass A 💌                                                          |                 |  |  |  |  |  |
| Parameters                                                                       |                 |  |  |  |  |  |
| Add Copy                                                                         | Cut Paste       |  |  |  |  |  |
| Name                                                                             | Expression      |  |  |  |  |  |
| <u>m</u>                                                                         | 5.0E-2          |  |  |  |  |  |
| -Data Functions                                                                  |                 |  |  |  |  |  |
| Add Copy                                                                         | Cut Paste       |  |  |  |  |  |
| Name                                                                             | Expression      |  |  |  |  |  |
| Ug m*g*y                                                                         |                 |  |  |  |  |  |
| Double-click to edit a cell, or click Add to define a new parameter or function. |                 |  |  |  |  |  |
| Help Undo Redo                                                                   | Font Size Close |  |  |  |  |  |

• The Analyze... item displays a **Data Tool** with statistics, curve-fitting and other analysis capabilities. For help using Data Tool, open Data Tool and click its Help button.

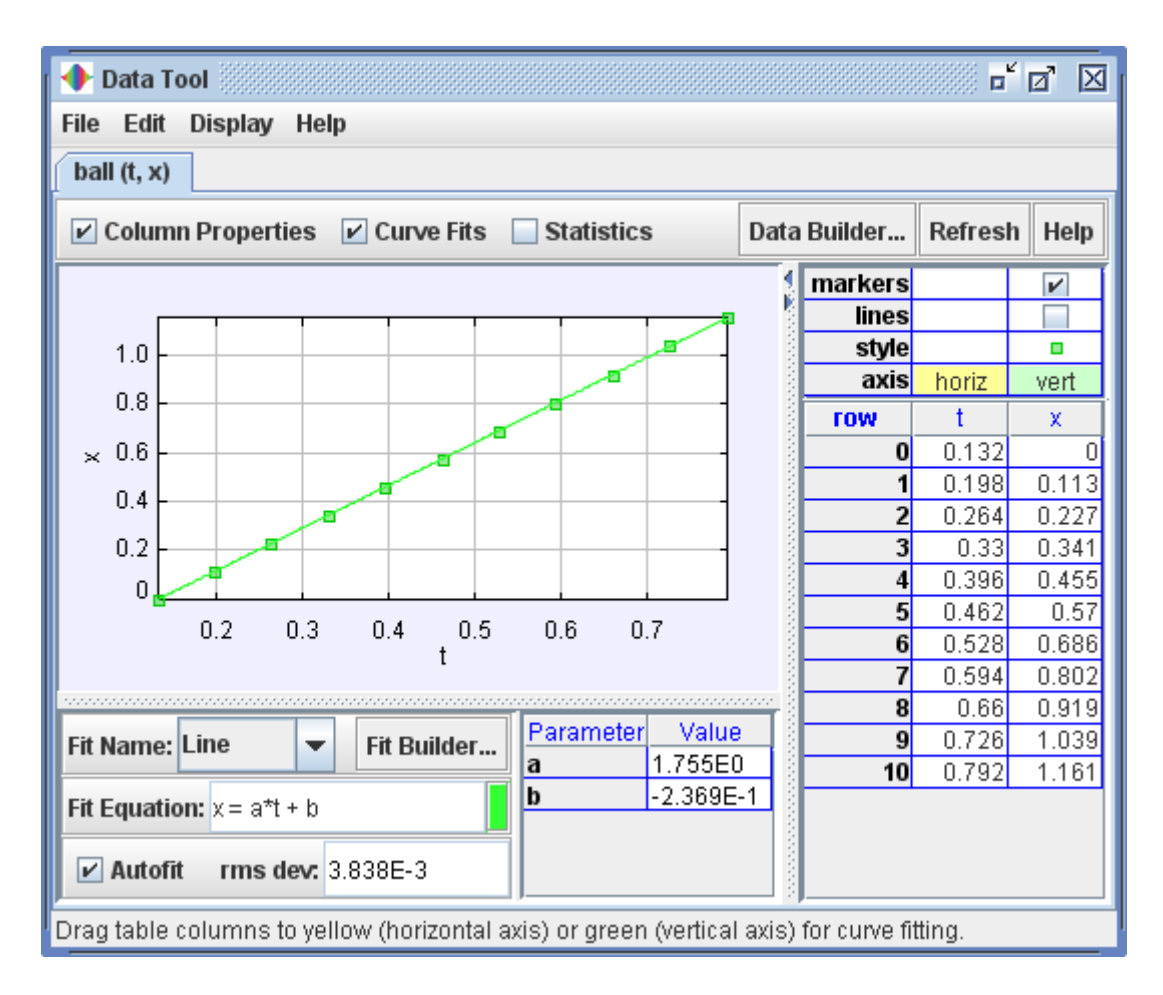

# 7. Save your work in a tracker (.trk) file

Click the **Save** button or **File|Save As...** menu item to save your work in an XML-based **tracker file** with the extension ".trk". When a saved tracker file is opened, Tracker loads the video, sets the clip and coordinate system properties, and rebuilds all tracks, custom variables and views. For more information see<u>tracker files</u>.

#### 8. Export track data to a spreadsheet

Tracker's **Datatable View** displays track data in a table. To change the variables included in the table, click the **Data** button and select from the list displayed.

Data can be easily exported from the datatable by copying to the clipboard and pasting into a spreadsheet or other application. To copy, select the desired data in the table, then right-click and choose **Copy Data** from the popup menu. For more information see <u>datatable view</u>.

| III 🔷 red puck 🔽 Data |          |         |                |  |  |
|-----------------------|----------|---------|----------------|--|--|
| t                     | х        | у       | V <sub>×</sub> |  |  |
| 0                     | 4.178    | -21.597 |                |  |  |
| 0.133                 | 7.998    | -15.935 | 28.811         |  |  |
| 0.267                 | 11.869   | -10.387 | 29.034         |  |  |
| 0.4                   | 15.748   | -4.902  | 30.806         |  |  |
| 0.534                 | 20,092   | -7.337  | 32.715         |  |  |
| 0.667                 | 24!x\$81 | -10.499 | 32.742         |  |  |
| 0.801                 | 28.832   | -13.538 | 32.537         |  |  |
| 0.934                 | 33.166   | -16.655 |                |  |  |
|                       |          |         |                |  |  |

| Format Columns |                 |
|----------------|-----------------|
| Copy Data 📐 🔸  | Full Precision  |
| Copy Image     | As Formatted    |
| Snapshot       | Set Delimiter 🔸 |
| Define         |                 |
| Analyze        |                 |
| Print          |                 |
| Help           |                 |

## 9. Print, save or copy/paste images for reports

You can print or copy an image of the entire Tracker frame or any individual view (e.g., a plot or datatable). To print the entire frame (all visible views), choose the **File**|**Print...** menu item. To print an individual view, right-click the view and choose **Print...** from the popup menu. To copy an image, choose the desired view from the **Edit**|**Copy Image** menu or right-click a view and choose **Copy Image**. Pasting printed or copied images into notes and reports is an excellent way to document your video analysis results.

To save an image, right-click on the view of interest and choose the **Snapshot** menu item. Then choose the **File|Save Image** menu item in the snapshot window.